ENTO DE TRANSFERENCIAS E PARCERIAS DA UNIÃO VENDA PROIBIDA ENTO DE TRANSFERÊNCIAS E PARCERIAS DA UNIÃO VENDA PROIBIDA ENTO DE TRÊNCIAS E PARCERIAS DA UNIÃO VENDA PROIBIDA ENTO DE PRÊNCIAS E PARCERIAS DA UNIÃO VENDA PROIBIDA ENTO DE TRÂNCIAS E PARCERIAS DA UNIÃO VENDA PROIBIDA ENTO DE TRÂNCIAS E PARCERIAS DA UNIÃO VENDA PROIBIDA ENTO DE TRÂNCIAS E PARCERIAS DA UNIÃO VENDA PROIBIDA ENTO DE TRÂNCIAS E PARCERIAS DA UNIÃO VENDA PROIBIDA

# MÓDULO FUNDO A FUNDO ASSINATURA DO TERMO DE ADESÃO LEI PAULO GUSTAVO - Lei Complementar nº 195, de 08 de julho de 2022

ENTO DE TRANSFERÊNCIAS E PARCERI ENTO DE TRANSFERÊNCIAS E PARCERI ENTO DE TRANSFERÊNCIAS E PARCERI ENTO DE TRANSFERÊNCIAS E PARCERI ENTO DE TRANSFERÊNCIAS E PARCERI S DA UNIÃO VENDA PROIBIDA DESÃO e 08 de julho de 2022

MINISTÉRIO DA GESTÃO E DA INOVAÇÃO EM SERVIÇOS PÚBLICOS

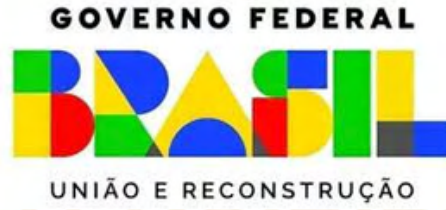

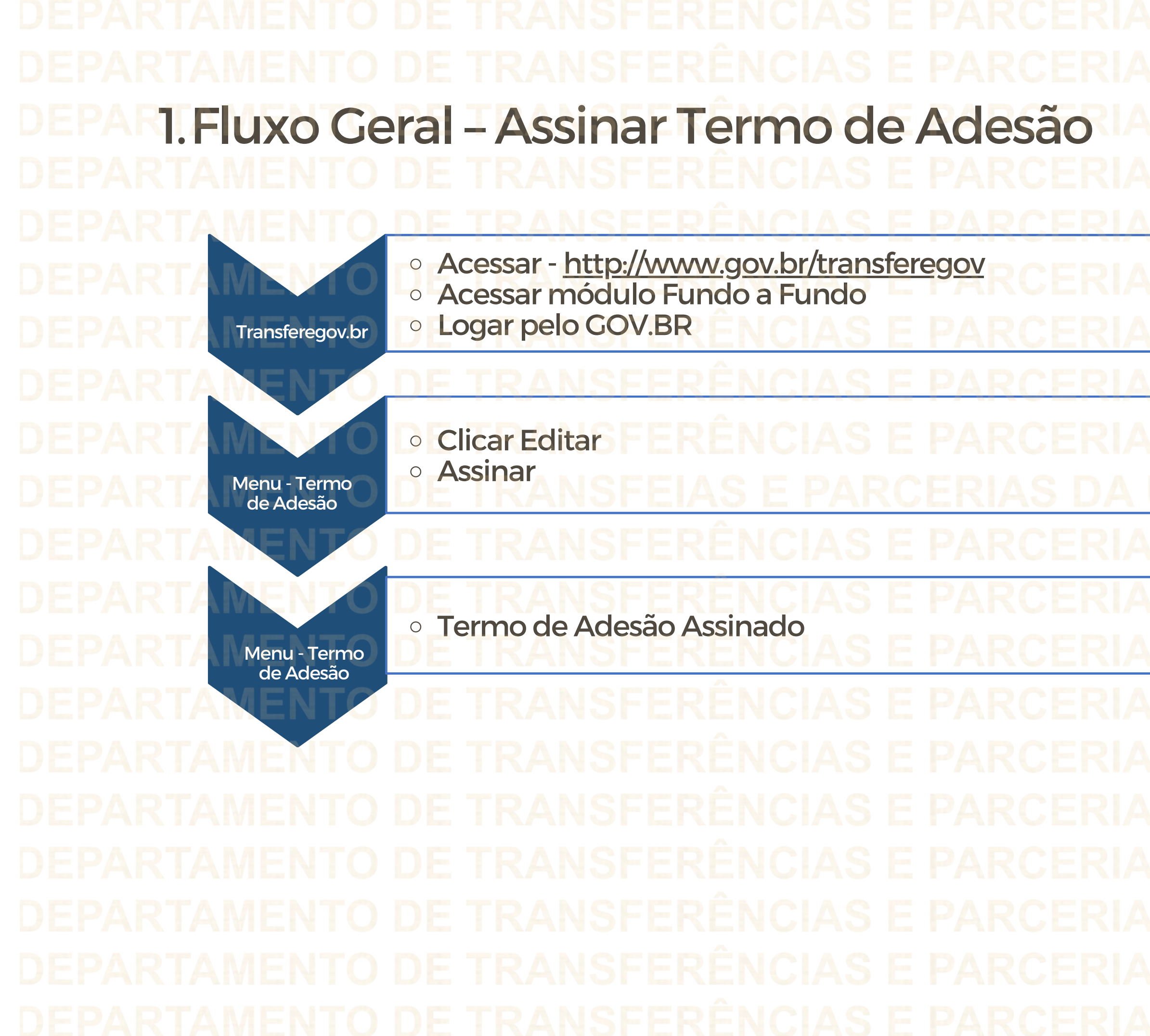

2. Como assinar um TERMO DE ADESÃO no Módulo FUNDO A FUNDO do Transferegov.br Para seguir os passos seguintes é necessário: Ter o perfil Gestor Recebedor FaF - Nível 1 (único perfil capaz de assinar o Termo de Adesão) e Gestor **Recebedor FaF Nível 2** Cadastrador O cadastrador poderá dar o perfil aos usuários **Gestor Recebedor FaF - Nível 1** Perfil Gestor Recebedor FaF - Nível 1 Cadastra, Edita e Envia para Análise **Gestor Recebedor FaF - Nível 2** Gestor Recebedor FaF Nível 2 - Cadastra e Edita apenas

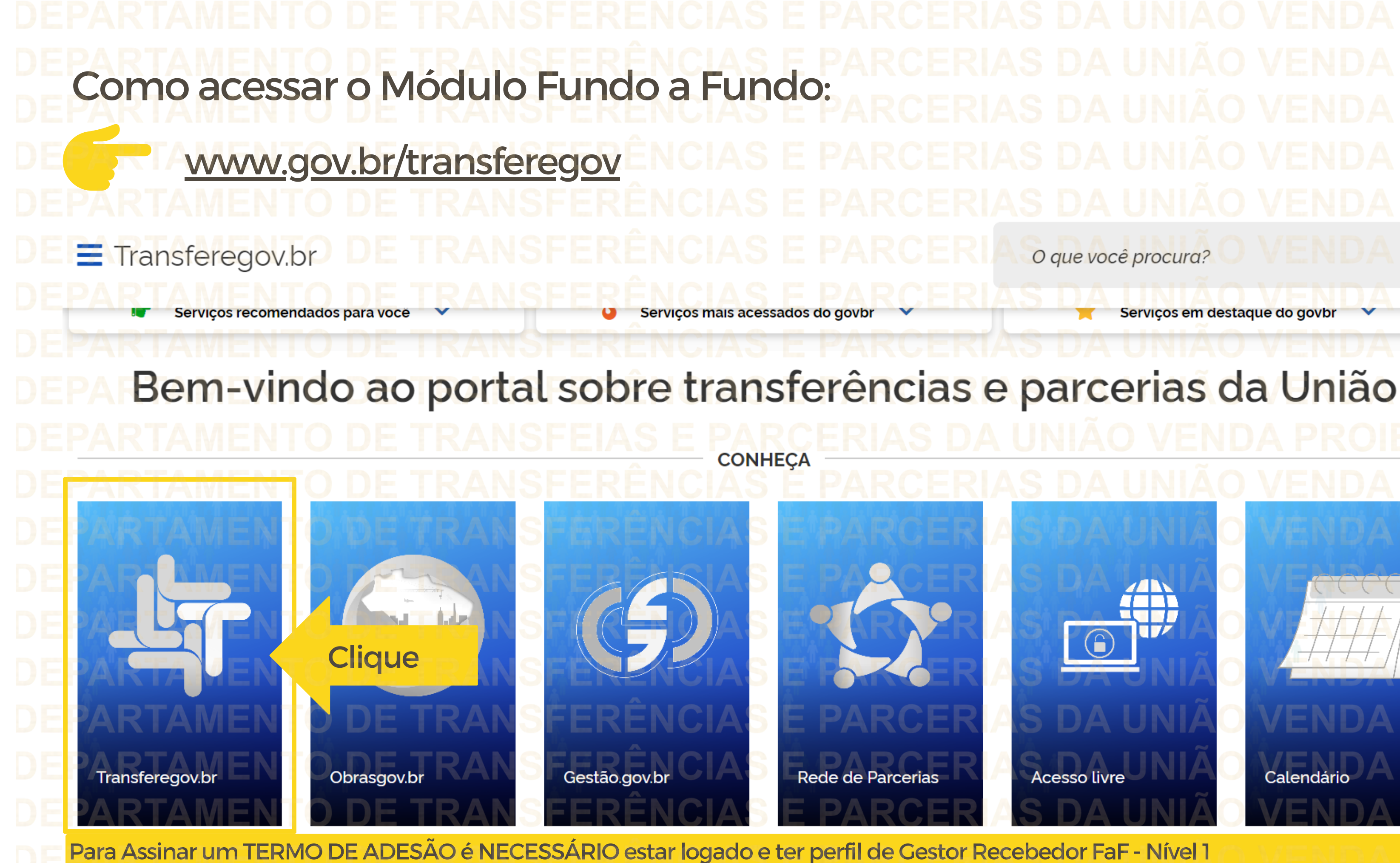

Q O que você procura?

Serviços em destaque do govbr

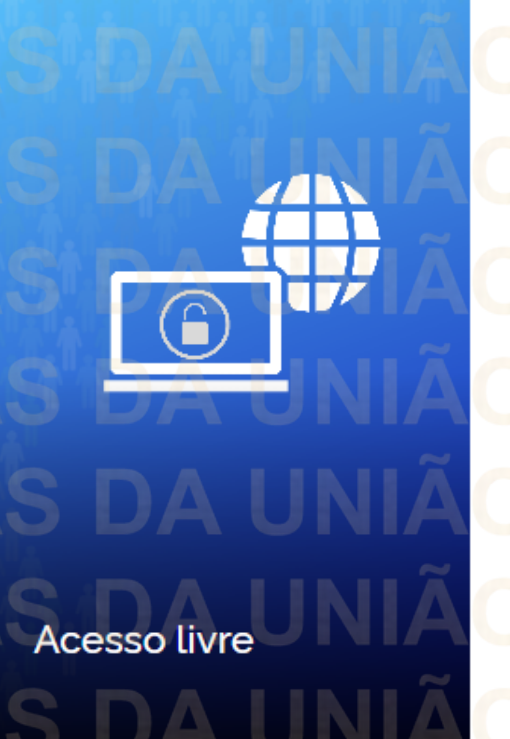

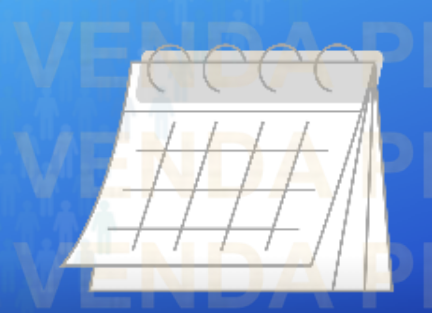

|          | Transfere ENTO DE TRANSF                                                                                                    | ERÊNCIAS E PAR Órgãos do Gov                                                                                               |
|----------|----------------------------------------------------------------------------------------------------|----------------------------------------------------------------------------------------------------|
|          |                                                                                                    |                                                                                                    |
|          | Bem-vindo ao Transfere                                                                                                    | GOVENCIAS E PARCERIA                                                                                                    |
|          | O Transferegov constitui ferramenta integrada e centralizada,<br>Fiscal e da Seguridade Social da União a órgão ou entidade d<br>lucrativos. | com dados abertos, destinada à informatização e à operac<br>a administração pública estadual, distrital, municipal, direta |
|          | Para utilizar os nossos serviços acesse:                                                                                                    |                                                                                                    |
|          | Cadastros ENTO DE TRANS                                                                                                    | Módulo Empresa                                                                                                    |
|          | Acessar ENTO DE TRANS                                                                                                    | Acessar<br>Acessar<br>ACESSAR<br>ACESSAR<br>ACESSAR<br>ACESSAR<br>ACESSAR<br>ACESSAR<br>ACESSAR                            |
| DE<br>DE | Transferências Fundo a Fundo                                                                                                    | <b>Transferências Discricionárias e Legais</b>                                                                             |
|          | Acessar Ø                                                                                                    | Acessar<br>Acessar<br>Acessar<br>Acessar                                                                                   |
| DE       | PARTAMENTO DE TRANSF                                                                                                    |                                                                                                    |
|          |                                                                                                    | <u>A ISÊN ÊLA ÇEBDA RÊSIA</u>                                                                                              |

Selecione a opção Transferências Fundo a Fundo

## S DA UNIÃO VENDA PROIBIDA

verno Acesso à Informação

Legislação Acessibilidade

O

S

# S DA UNIÃO VENDA PROIBIDA S DA UNIÃO VENDA PROIBIDA S DA UNIÃO VENDA PROIBIDA S DA UNIÃO VENDA PROIBIDA

cionalização das transferências de recursos oriundos do Orçamento a ou indireta, consórcios públicos e entidades privadas sem fins

# S DA UNIÃO VENDA PROIBIDA

Transferências Especiais

Acessar

## Termo de Execução Descentralizada

## Acessar DA UNIÃO VENDA PROIBIDA DA UNIÃO VENDA PROIBIDA

### Para Assinar um TERMO DE ADESÃO é NECESSÁRIO estar logado e ter perfil de Gestor Recebedor FaF - Nível 1 Transfere gov.br **Entrar** Clique Acesso à Informação Órgãos do Governo Legislação Transferências Fundo a Fundo × 1.0.0 Para assinar o Termo de Adesão, o usuário com perfil de **Gestor Recebedor FaF - Nível 1** deverá logar TransfereGov.br no sistema. Para isso, acesse o gov.br, conforme Programa indicado. Plano de Ação Programa Termo de Adesão Adicione, edite e visualize Programas no sistema Alteração de Vigência x A CSV Lista de Programas Órgão 👙 Situação 👙 Ações Órgão Ano ~ Nome 🔅 Dopperador Disponibilizado MinC - Ministério 30882120230001 2023 MinC - Ministério Q da Cultura - MINC - LEI da Cultura PAULO **GUSTAVO**

## Informe seu CPF para criar ou acessar sua conta no gov.br Identifique-se no gov.br com: Número do CPF Digite seu CPF para criar ou acessar sua conta gov.br <u>Covor</u> CPF **Digite seu CPF** Digite seu CPF Uma conta gov.br Clique para criar ou garante a identificação Continuar acessar a conta de cada cidadão que acessa os serviços digitais do governo Outras opções de identificação: Login com seu banco SUA CONTA SERÁ PRATA Login com QR code Seu certificado digital Seu certificado digital em nuvem 0

Quando aparecer essa imagem ao lado, significa que está logado e pode iniciar os passos seguintes. Transfere gov.br O Acessibilidade Órgãos do Governo Acesso à Informação Legislação Transferências Fundo a Fundo X 1.0.0 Programa > Programa ≻ Consulta Plano de Ação Programa Termo de Adesão Adicione, edite e visualize Programas no sistema Alteração de Vigência Programa × csv ß Y Lista de Programas Órgão 🔅 Órgão Situação 🔅 Ações Nome 👙 Ano 🔅 Dopperador

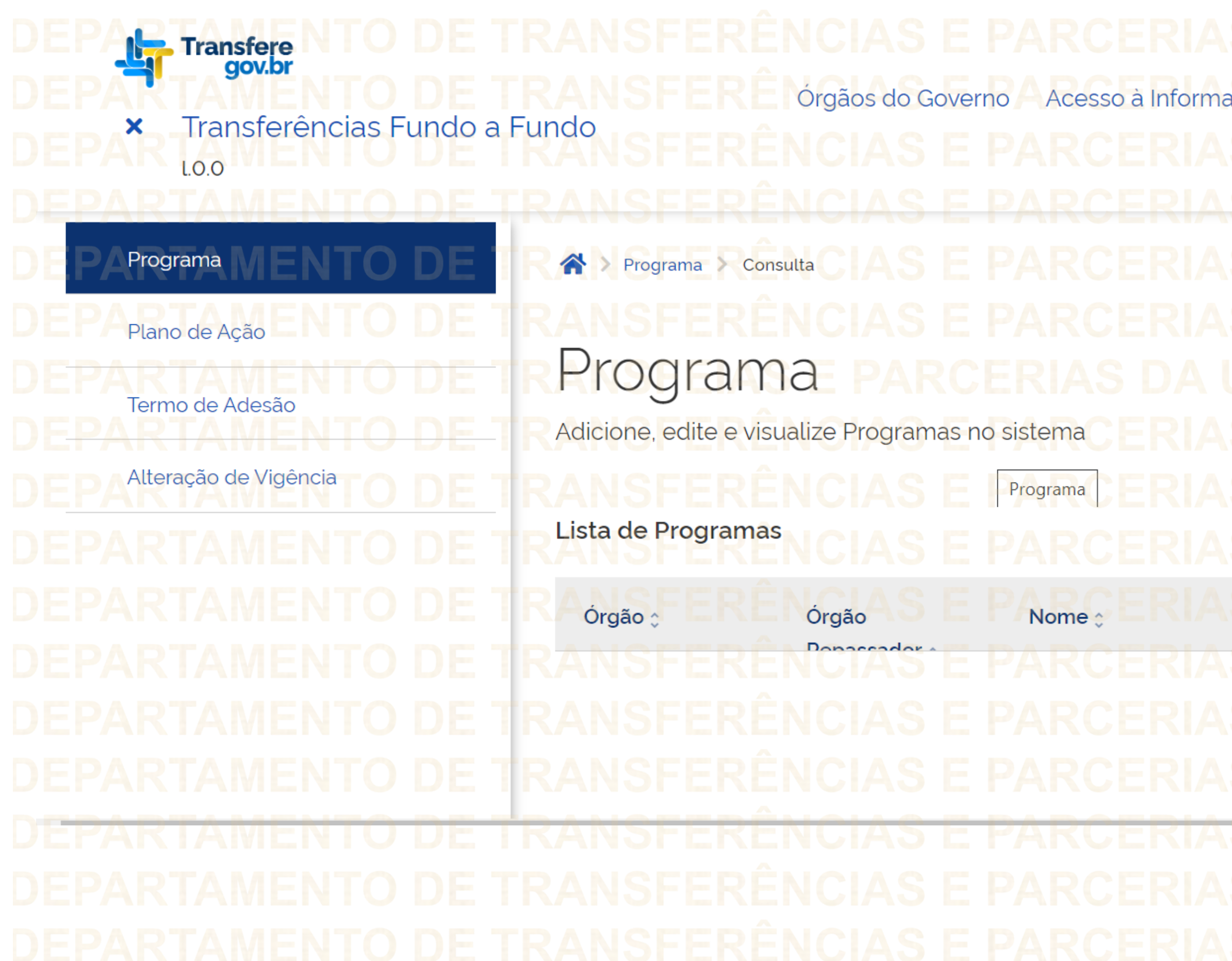

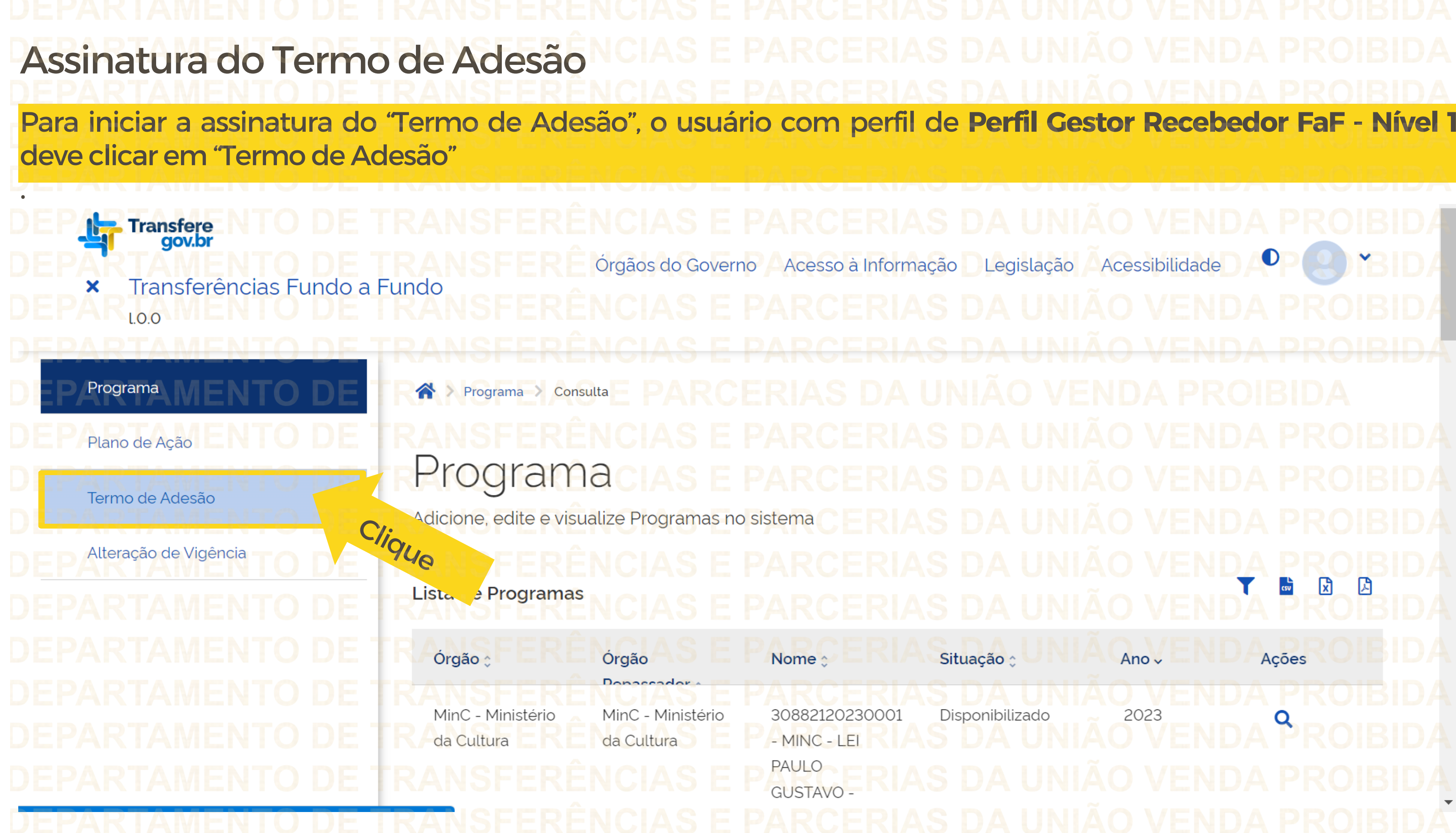

Acessibilidade Legislação x A csv Situação 🔅 Ações Ano 🗸 Disponibilizado 2023 O

Para pesquisar um Termo de Adesão o usuário deve clicar no ícone de Filtro. Transfere gov.br O Órgãos do Governo Acesso à Informação Acessibilidade Legislação Transferências Fundo a Fundo × L.O.O Programa Termo de Adesão 🥎 🛛 Consulta Plano de Ação Consulta de Termos de Adesão Termo de Adesão Adicione, edite e visualize Termos de Adesão no sistema Alteração de Vigência Clique csv Lista de termos de adesão Filtros e Ação 👙 Situação 🗸 Ações Em Elaboração

|             | Órgão/Ente           | Ente Recebedor 🗘        | Plano de |
|-------------|----------------------|-------------------------|----------|
|             | MTur - Ministério do | 01.178.573/0001-72 - RC |          |
|             | TRATISMO FERÊN       | PALMINOPOLIS            |          |
| EPARTAMENTO | TRANSFERÊN           | CIAS E PARC             | ERI      |
|             |                      |                         |          |
|             |                      |                         |          |
|             |                      |                         |          |

Clique no campo "Plano de Ação", para buscar o Plano de Ação em que deseja assinar o Termo de Adesão.

# Plano de Acão Consulta de Termos de Adesão Termo de Adesão Adicione, edite e visualize Termos de Adesão no sistema Alteração de Vigência Lista de termos de adesão Plano de Ação Órgão/Ente Ente Recebedor 🔅 Plano de Ação 🔅 MTur - Ministério do 01.178.573/0001-72 MUNICIPIO DE Turismo

T CSV x V Limpar Filtrar Situação 🗸 Ações Em Elaboração O

# Para consultar o Termo de Adesão que deseja assinar, digite o número do Plano de Ação

correspondente ou selecione-o caso ele apareça na lista de Planos de Ação logo abaixo do campo.

Alteração de Vigência

Plano de Ação Consulta de Termos de Adesão Termo de Adesão Adicione, edite e visualize Termos de Adesão no sistema X CSV Lista de termos de adesão Plano de Ação 07208420210001-005964 07208420200002-001711 07208420200002-000243 07208420200002-001352

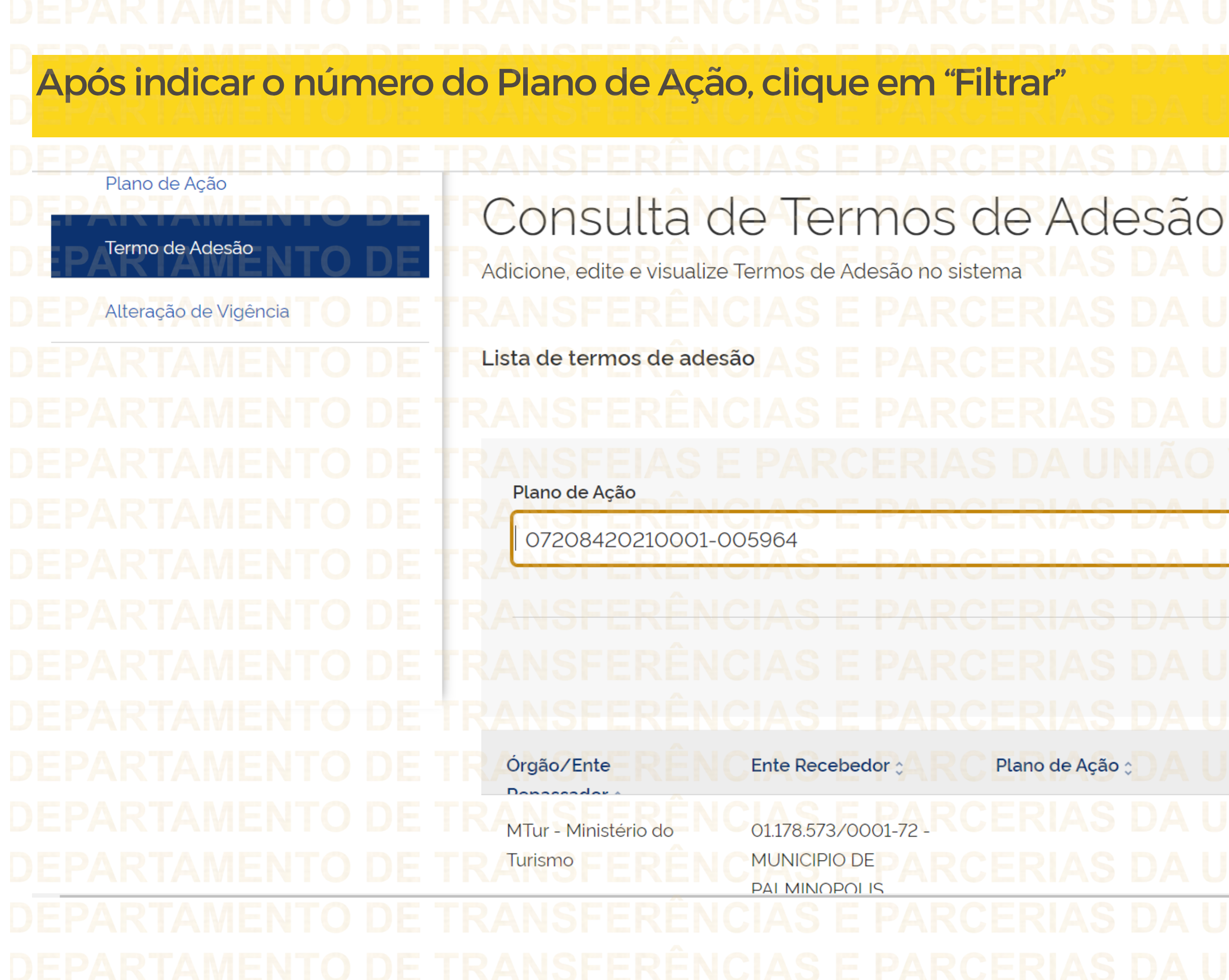

Τ CSV x  $\mathbf{x} \mathbf{v}$ Limpar Filtrar Ações Situação ~ Em Elaboração Q ~

## DEPARTAMENTO DE TRANSFERENCIAS E PARCERIA

Depois de realizar a consulta, a informação aparecerá na "Lista de Termos de Adesão". Clique no símbolo de editar para assinar o Termo de Adesão.

☆ > Termo de Adesão > Consulta

Programa

Plano de Ação

Termo de Adesão

Consulta de Termos de Adesão Adicione, edite e visualize Termos de Adesão na Plataforma +Brasil Plano de Ação (opcional) 23587620200001-000004 Lista de Termos de Adesão Situação \$ Plano de Ação\$ 23587620200001-000004 ASSINADO 23587620200001-000004 1 Exportar o conteúdo no formato TXT, CSV, Próxima » Anterior

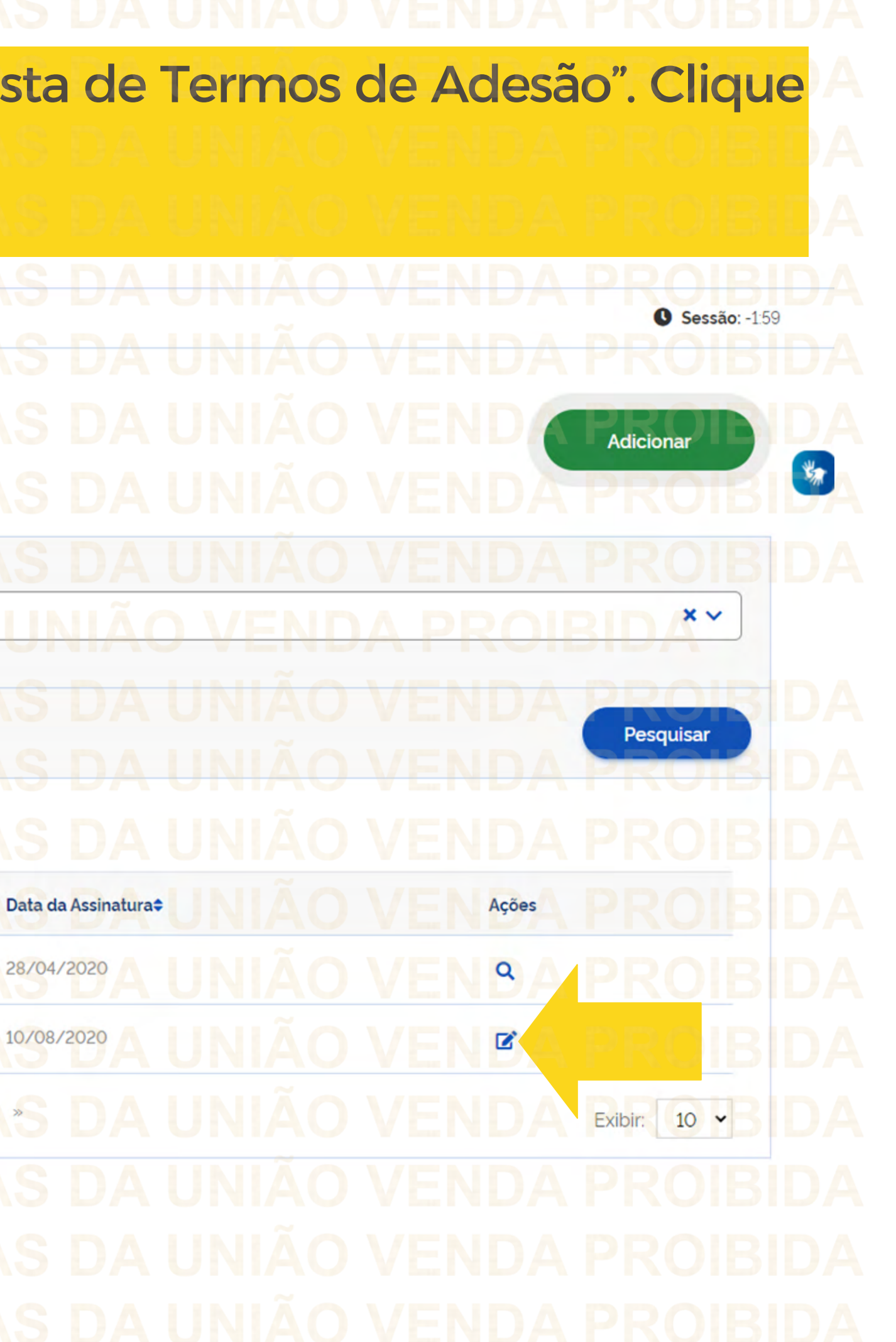

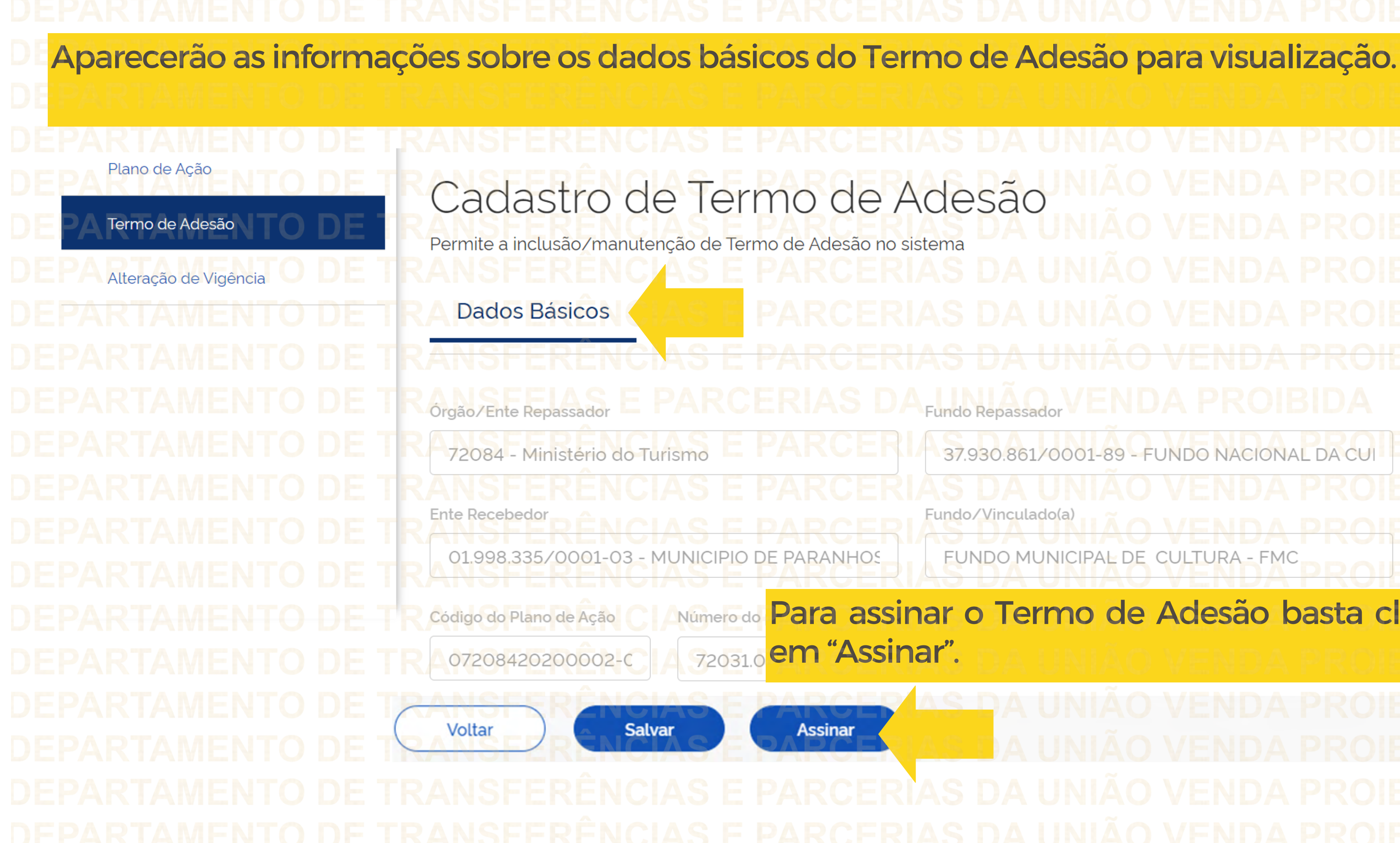

Fundo Repassador

37.930.861/0001-89 - FUNDO NACIONAL DA CU

# Fundo/Vinculado(a)

FUNDO MUNICIPAL DE CULTURA - FMC

# Número do Para assinar o Termo de Adesão basta clicar

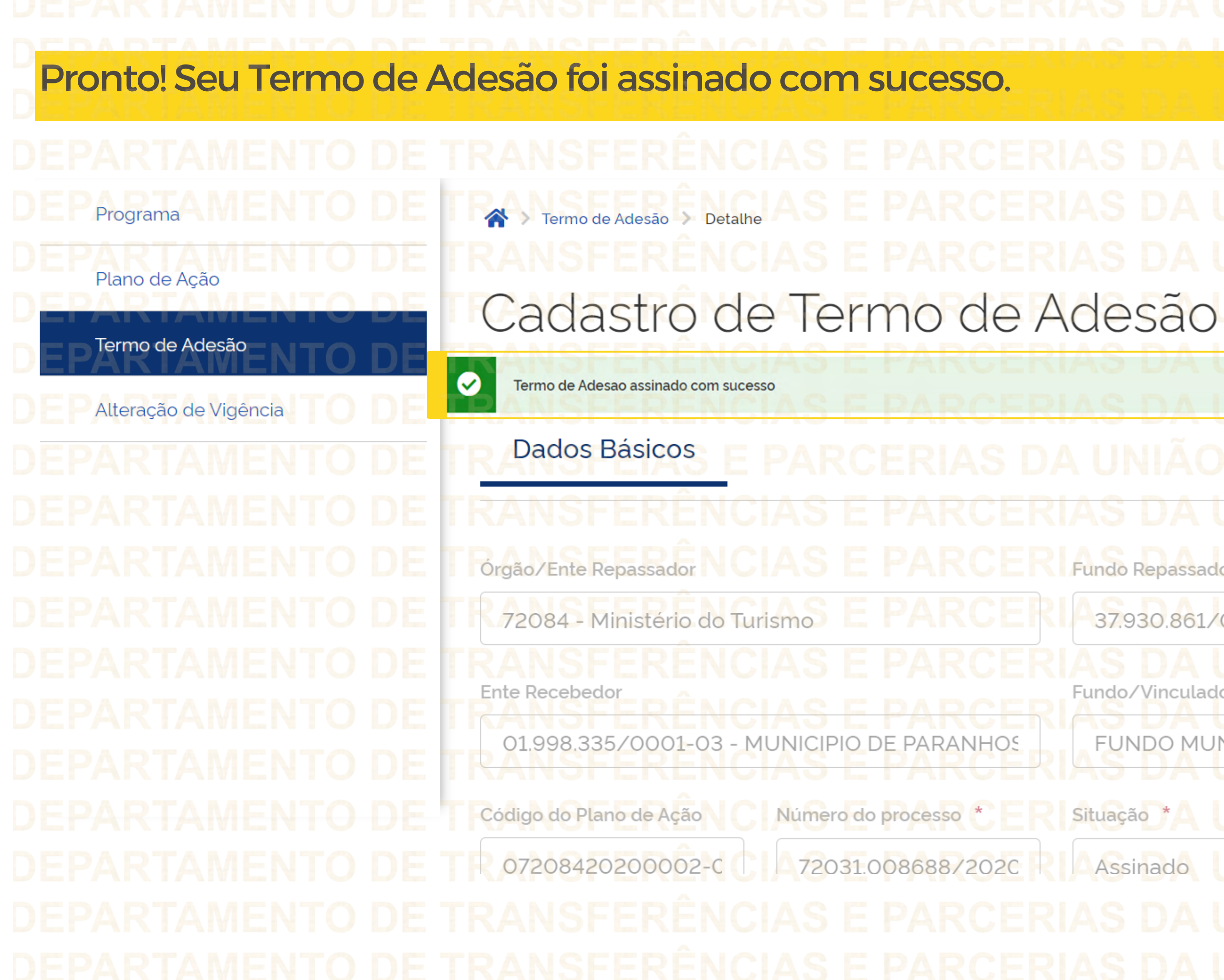

Fundo Repassador 37.930.861/0001-89 - FU DO NACIONAL DA CU Fundo/Vinculado(a) TURA - FMC FUNDO DE MUN Situação ^ Assinado

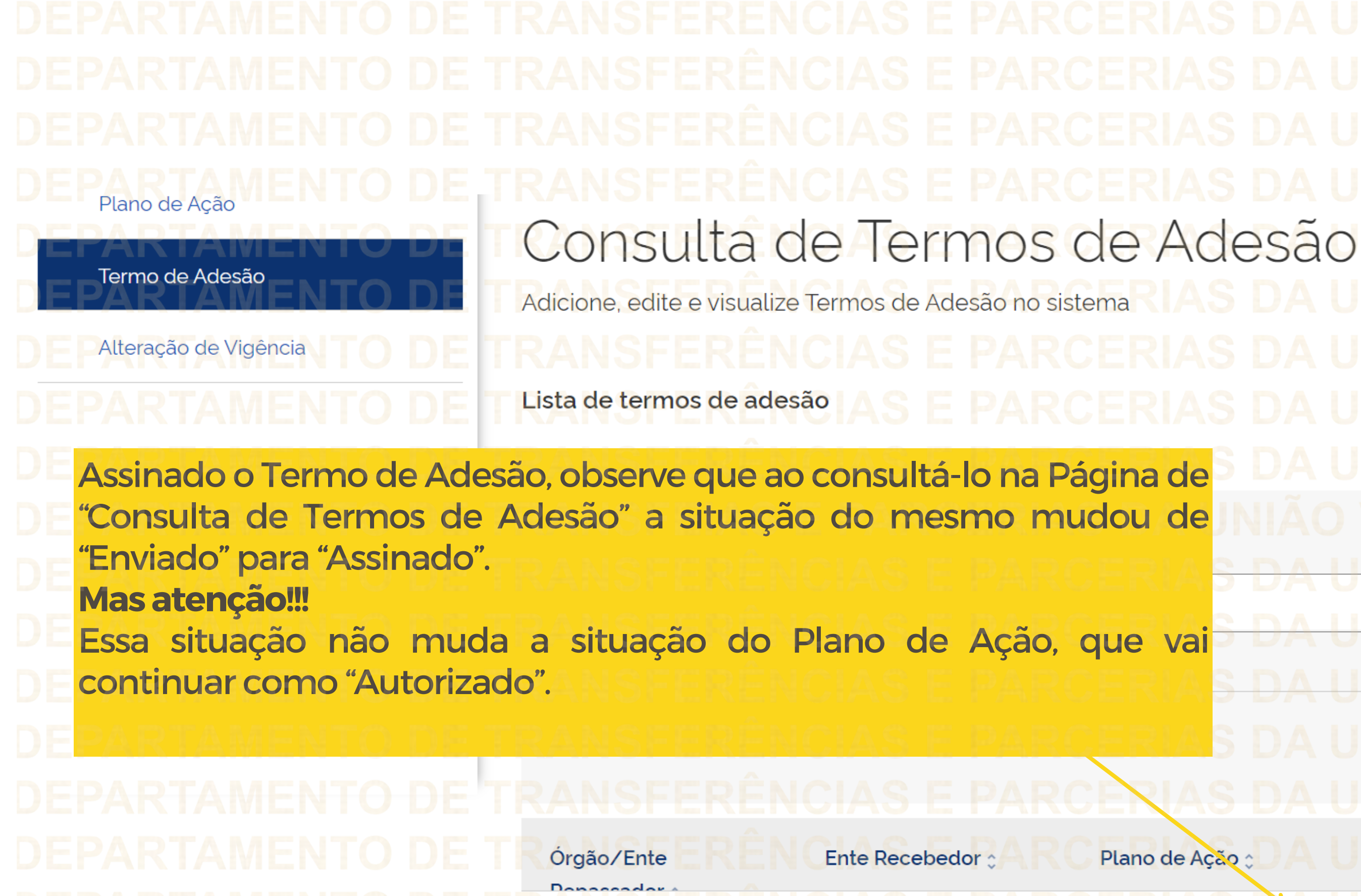

MTur - Ministério do

01.998.335/0001-03 -MUNICIPIO DE PA

csv X A Limpar Filtrar Plano de Ação 🔅 Ações Situação 🔨 07208420200002-Assinado Q 004746

DEPARTAMENTO DE TRANSFERENCIAS E PARCERIA DEPARTAMENTO DE TRANSFERÊNCIAS E PARCERIA

Turismo

DÚVIDAS • Antes de enviar seu questionamento, verifique se sua dúvida não pode ser sanada com as orientações aqui disponibilizadas. • Caso as informações não solucionem seu questionamento, você poderá acionar a equipe do Ministério da Cultura bem como a Central de Atendimento do Transferegov.br. Você pode entrar em contato com o Ministério da Cultura no email: lpg@cultura.gov.br • A equipe de atendimento do Transferegov.br disponibiliza opções para o registro de suas manifestações: 0800-978-9008 - (segundafeira a sexta-feira, das 8h às 318h) ou pelo https://portaldeservicos.economia.gov.br

CERIAS D Transferegov.br